## Call Parking Guide

Aastra 6755i, 6757i and 6757iCT

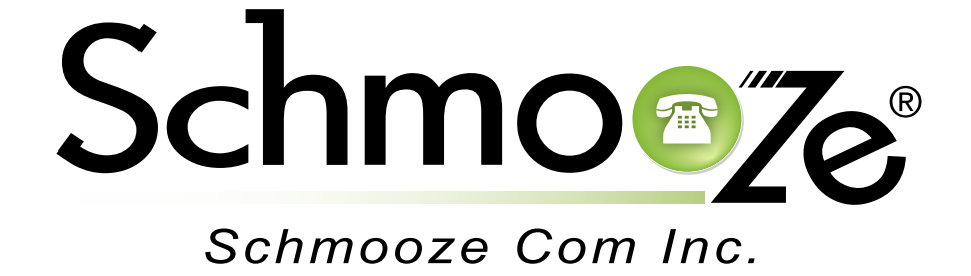

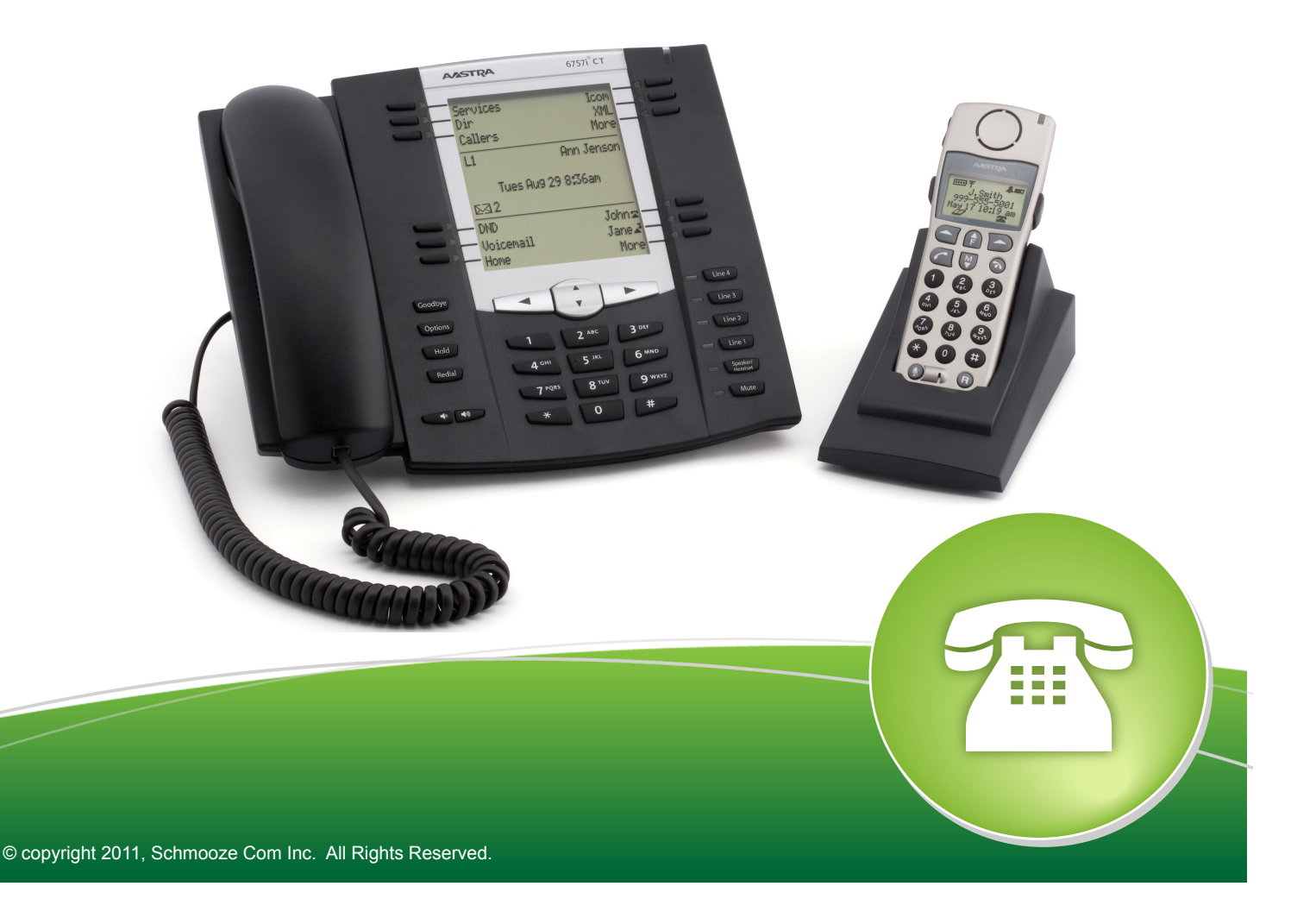

The Call Park button operates in 2 modes. It can be used to park the active call that you are on the phone with and when not on a call you can press it to view all the parked calls currently on the system.

## Parking a Caller

While on a call with someone you can press the Call Park button to park the caller.

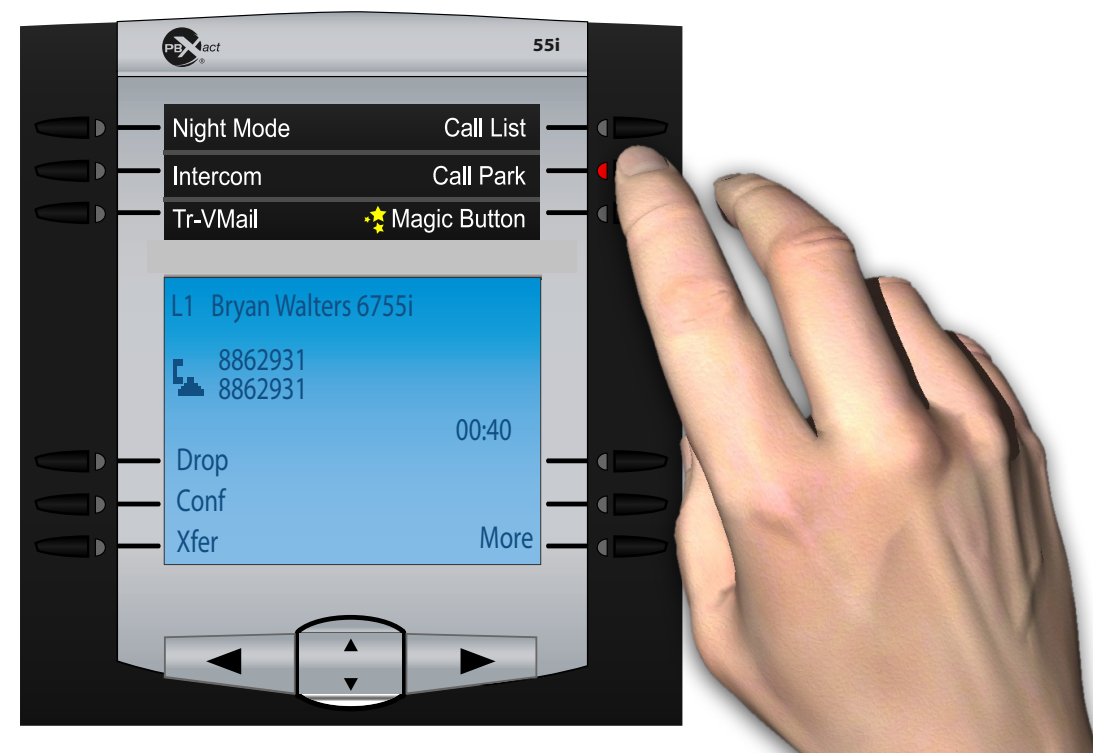

The slot number the caller was parked in will be announced to you on your phone. By default this should be 71 through 79.

Now any user can dial the parking slot number that the call was parked in from any phone that the call was parked in or press the Call Park button to view and retrieve parked calls.

## **Retrieving a Parked Caller**

You can simply dial the parking slot number such as 71 where a call was parked. If you are unsure what slot number that caller was parked in you can press the Call Park Button.

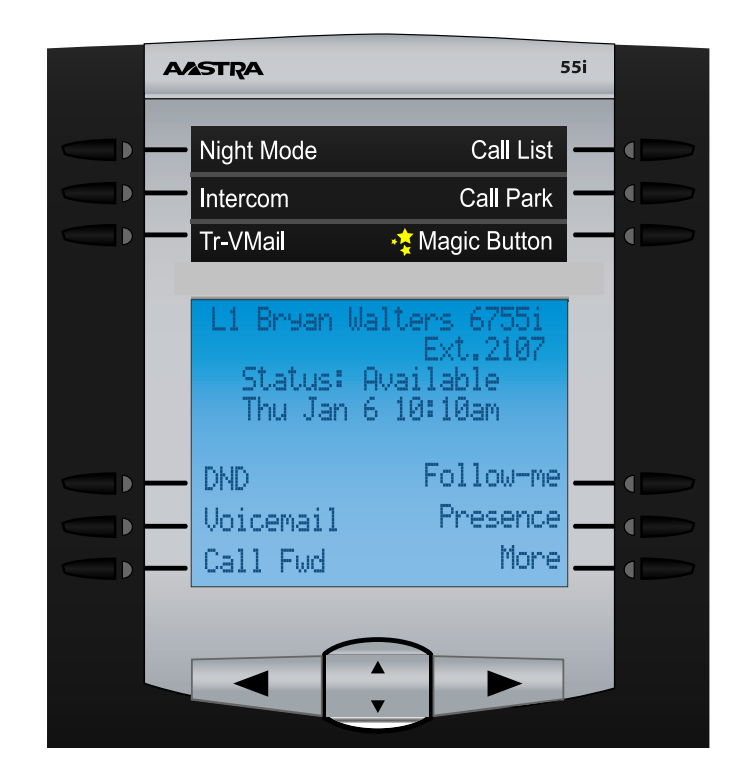

You will now notice a list of all parked calls with the slot number and Caller ID of each caller that is parked on the system

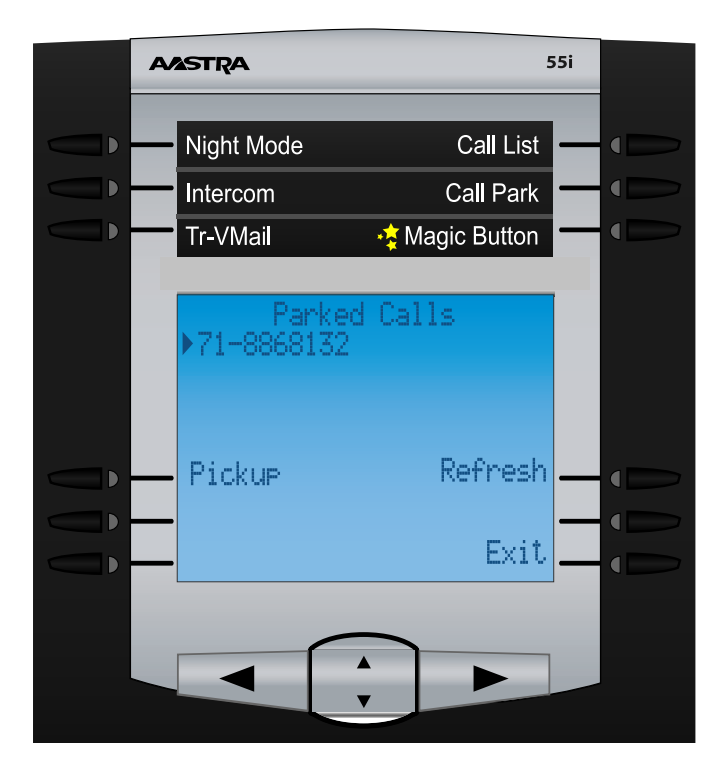

Using the up/down key you can highlight any caller and press the pickup button to be connected with the caller.

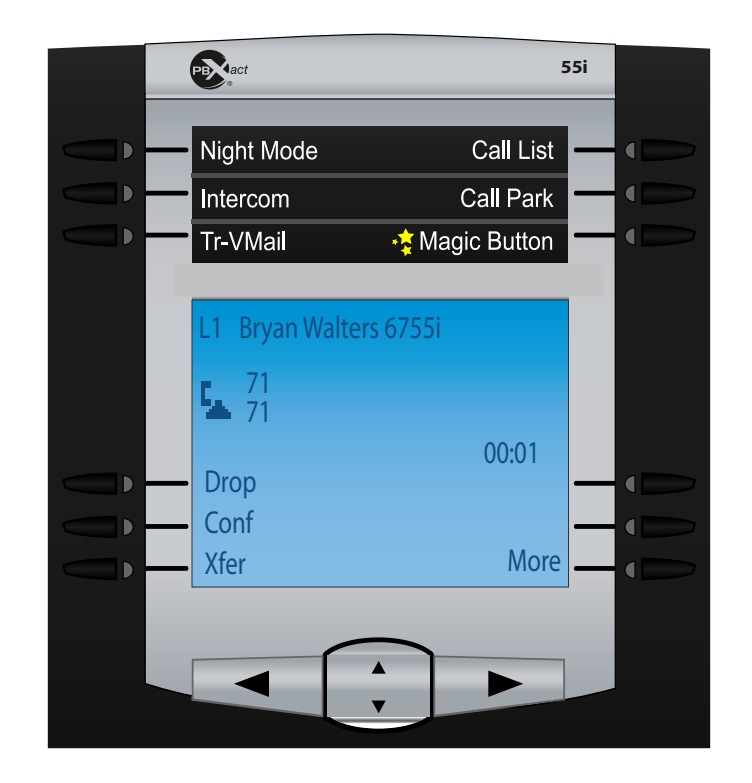

You can also press the refresh list to get an updated list at anytime.

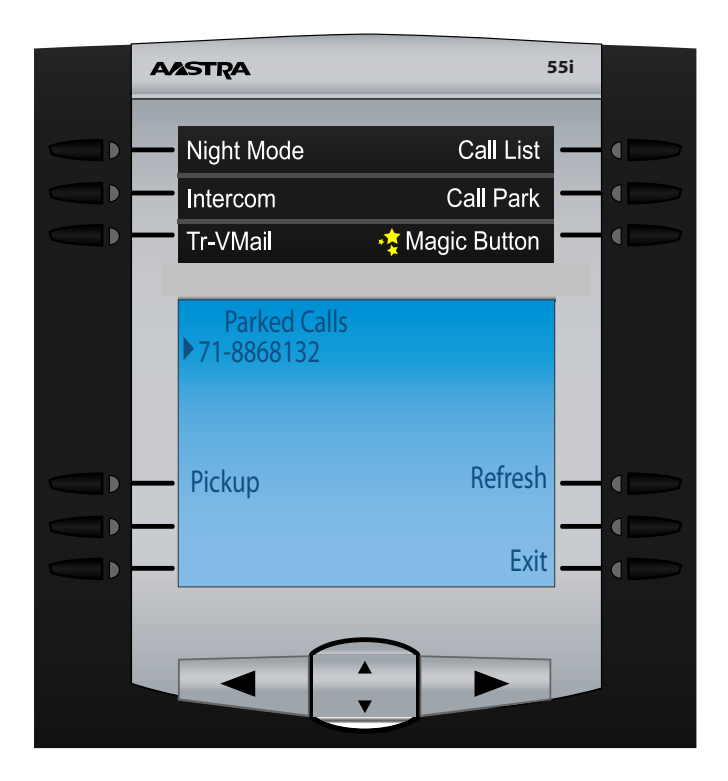

If there are no parked calls currently you will see a screen informing you that no parked calls exist on the system currently

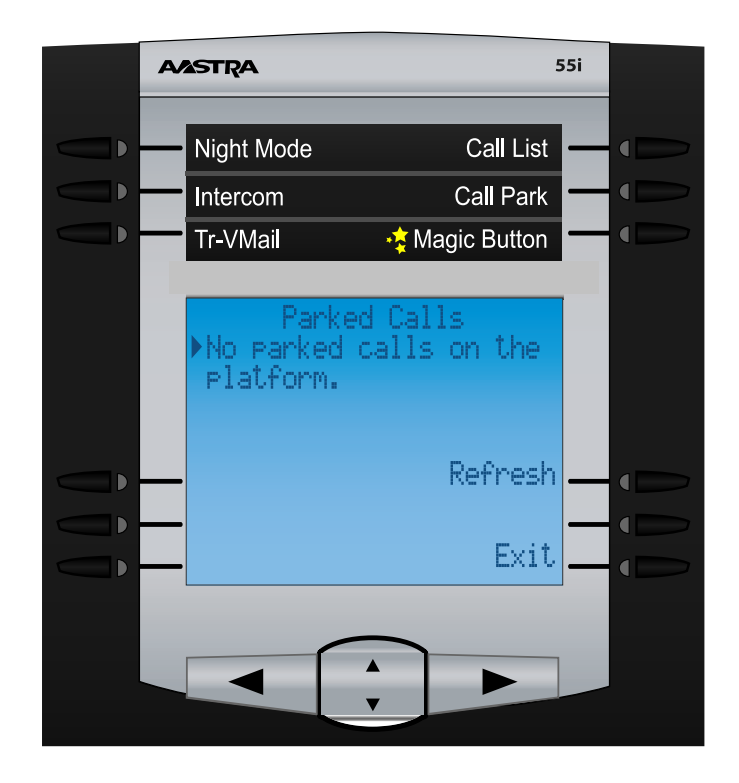